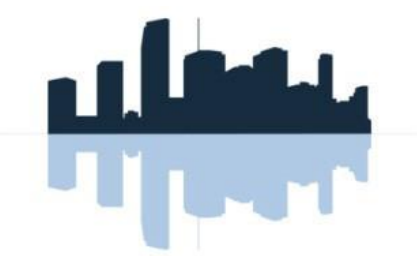

#### **KW PROPERTY MANAGEMENT & CONSULTING**

# Online Payment Instructions

| Getting Started               | 2   |
|-------------------------------|-----|
| Creating Your Account         | 2-3 |
| Adding Payment Options        | 4   |
| Making a Payment              | 5-6 |
| One-Time Payments             |     |
| Recurring Payments            | 6   |
| Add Multiple Units/Properties |     |
| Edit/Cancel Payments          | 8   |
| View Payment History          | 8   |
| Managing Paperless Billing    | 9   |

## Have a **Question?**

Have a question or concern that wasn't answered in this instructional booklet? Please feel free to contact us. ClickPay's offices are open from Monday to Friday, 9:00am to 5:30pm EST.

Call: 1.800.533.7901 (opt 1)

Visit: www.clickpay.com/help

Email: support@clickpay.com

Fax: 201.604.7117

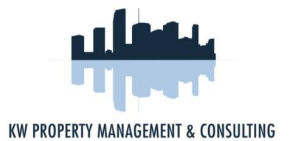

## Getting Started

The ClickPay Online Payment Portal allows you to pay your rent, HOA fees, common charges, late fees and more. You may make online payments one of two ways, either as a one-time payment or as a recurring payment to be automatically withdrawn from your account each month.

Residents can make e-check (ACH) payments directly from a checking or savings account, just like a paper check, but without all the hassle. Payments can also be made by credit or debit card for a transactional fee. To find out what fees may apply, simply log in to your ClickPay account and select "fee chart" on the **Pay Now** page.

#### Creating Your Account

If you haven't used ClickPay to make online payments before, setting up your account is easy and should only take a few minutes. By registering your account, you will be able to:

- Make one-time or recurring payments
- Set up multiple accounts to withdraw
- from View payment history
- Maintain your user and account information

To set up your account or log in to your existing account, <u>www.kwpmc.com</u>, click **Resident Portal**, and then select **Payment Portal**. If you received an email from your property management company or ClickPay, your account already exists and can be accessed through the link provided in the email you received.

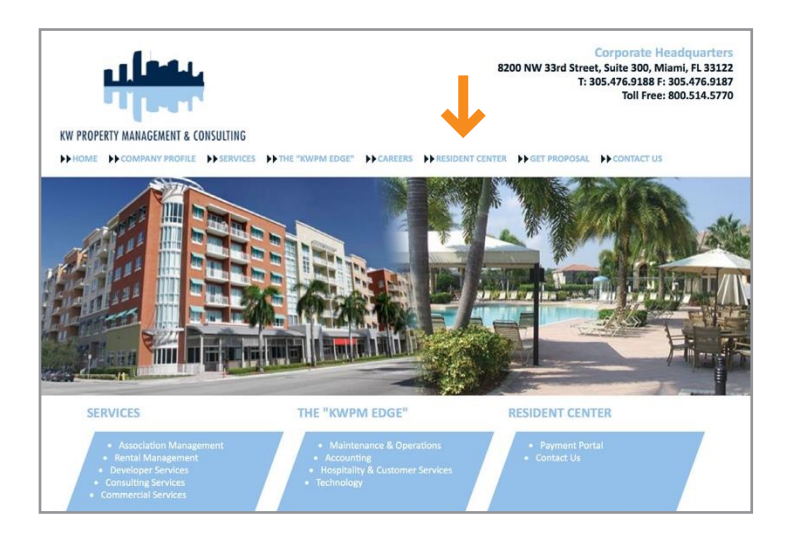

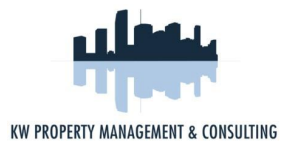

## Creating Your Account (Continued)

To register as a first time visitor or log in as a returning registered visitor, please enter at least three characters from your association name in the box, click **submit**, and then select your association.

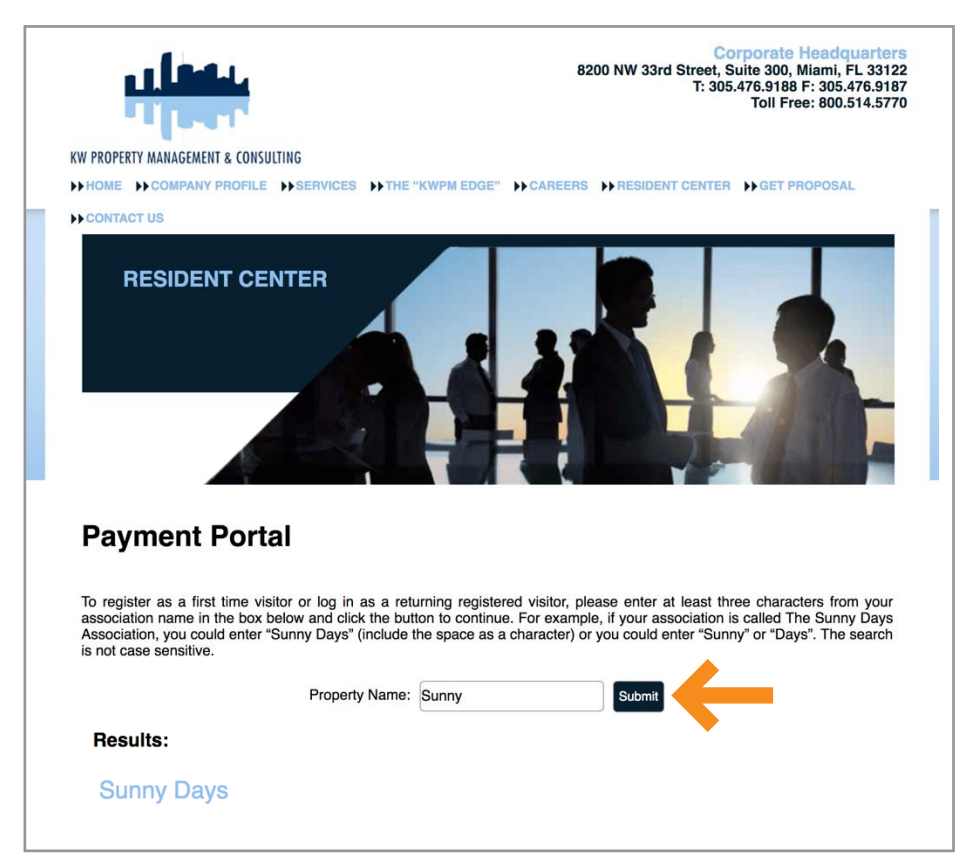

Within your community portal, click **Pay Online** or **Resident Login** and you will be brought to the **Account Login** page. If this is your first time logging in, follow the instructions listed on the **Account Login** page.

| <b>6</b> -5un                       | ny Days                           | Report a Problem Che | sk your Ocheck your count | search | Resident Login |
|-------------------------------------|-----------------------------------|----------------------|---------------------------|--------|----------------|
| HOME YOUR COMMU                     | NITY RESIDENT SERV                | CES CLASSIFIEDS AR   | OUND TOWN                 |        |                |
| Maintenance Paym Maintenance Dues a | ents<br>re due on the 1st of ever | y month              |                           |        |                |
|                                     |                                   | and the second       |                           |        | 0              |
|                                     |                                   |                      |                           |        |                |
|                                     |                                   |                      |                           |        |                |

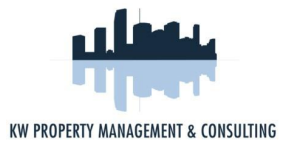

### Adding Payment Options

Once you've registered and added a property to your ClickPay account, the next step is to add your preferred payment option before you start making payments. To add a payment method, visit the **Payment Options** tab.

| & CONSULTING     | Click <i>Pay</i> | × Logout              |
|------------------|------------------|-----------------------|
| Pay Now          | C Auto Pay       | ? Help 🔒 My Account - |
|                  |                  | My Profile            |
| yment Op         | otions           | Payment History       |
|                  |                  | Payment Options       |
|                  |                  | Add Unit              |
| Add New Bank Acc | count            |                       |

To connect a checking or savings account to your ClickPay account, simply click Add New Bank Account. To connect a debit or credit card to your account, select the Add Credit Card/Debit Card option. If you have an international billing address, please enter your unit address as the billing address.

| * indicates required fields |            |                                                    |       |
|-----------------------------|------------|----------------------------------------------------|-------|
|                             |            |                                                    |       |
| Bank Routing Number:        | *          | NAME 2                                             | 160   |
| Bank Name:                  |            | Address<br>City, State, Zip                        | 100   |
| Bank Account Number:        | ×          | Pay to the<br>Order of \$                          |       |
| Re-enter:                   | *          | Dou                                                | LARS  |
| Checking/Savings:           | * Checking |                                                    | _     |
| Name On the Account         | encennig   | 123456789 123456789101 # 2160                      |       |
| Firstname:                  | * edwin    | Bank Bouting Bank Account Vour check number may be | horo  |
| Lastname:                   | * montero  | Number Number (not required for payment)           | liere |
|                             |            | *Do not use a Deposit Slip for this information*   |       |
| Account Nickname:           |            |                                                    |       |

To add a bank account, you will need to refer to the routing and account numbers listed on the check for the checking or savings account you wish to use. An example of how to locate these numbers on a check is shown on the payment option page.

Once you complete this form, click **Continue**. You will be required to confirm this information once more before continuing. You may **Edit** this information or click **Continue** to add this new payment option to your account.

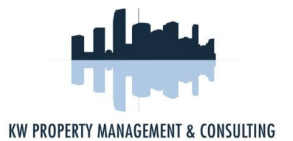

## Making a **Payment**

Residents have two options to choose from when making a payment. Residents can make a one-time payment at any time or schedule recurring payments and have their account debited automatically each month.

#### One-Time Payments

One-time payments can be made at any time by visiting the **Pay Now** tab. Each unit or property in your account will be listed.

| KW PROPERTY MANAGEMENT                     | Click Pay                             |             |                    | × Logo         |
|--------------------------------------------|---------------------------------------|-------------|--------------------|----------------|
| Pay Now                                    | C Auto Pay                            |             | ? Help             | 🚨 My Account   |
|                                            |                                       |             |                    |                |
| Management: KW                             | Property Management 100 Ba            | vview #221  | 📿 Auto Pay Enabled | III Fee Chart  |
| Management: KW<br>Sunny Isles, FL 33160 (* | Property Management 100 Ba<br>157691) | yview, #321 | 2 Auto Pay Enabled | Lill Fee Chart |

If a balance is not presented, enter your payment amount and select **Continue**. You will have the opportunity to review and confirm the property information and payment amount listed. You can edit this information by clicking **Revise**. Once confirmed, select the payment option you wish to use and click **Authorize Payment**. You will have the chance to confirm this payment before submitting. When ready, click **Yes**. A payment confirmation email will be sent to the email address on file.

| A Division of NovelPay LLC     | ClickPay            |                                |                 |             |
|--------------------------------|---------------------|--------------------------------|-----------------|-------------|
| ES Pay Now                     | Auto Pay            |                                |                 | 👗 My Accoun |
| complete Paym                  | ent                 |                                |                 | ? Help      |
| Property Name                  |                     | Payment                        | Amount          |             |
| 90 E 10th Street, #1A, NEW YO  | RK, NY 10003        | Balance Due                    | \$100.00        |             |
| Total:                         |                     |                                | \$100.00        |             |
| Click the 'Authorize Payment'  | button below.       |                                | REVISE          |             |
| to your e-mail address on file | r a payment confirm | lation to be displayed on the  | screen and sent |             |
| Pay by: * ACH-678              | e or Clic           | k here to add/change payment o | options         |             |
| Total: \$100.00                |                     |                                |                 |             |
|                                |                     |                                | 1               |             |

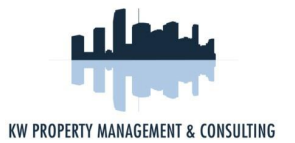

## Recurring **Payments**

If you wish to set up automatic recurring payments from your account, first select the **Auto Pay** tab. Your property or unit will be listed. Click the **Setup Auto Pay** link for the property or unit for which you'd like to make automatic payments.

| KW PROPERTY MANAGEMENT<br>& CONSULTING | Click Pay  |        |              | Wei<br>(resident20, fra)<br>× <u>اد</u><br>Logged in: <u>EM</u> | come, Frances Stern!<br>nces@company.com)<br>eave user × Logout<br>ontero@clickpay.com |
|----------------------------------------|------------|--------|--------------|-----------------------------------------------------------------|----------------------------------------------------------------------------------------|
| Pay Now                                | C Auto Pay |        |              | ? Help                                                          | 🚢 My Account 👻                                                                         |
|                                        |            |        |              |                                                                 |                                                                                        |
| onfigure F                             | Payment Sc | hedule |              |                                                                 |                                                                                        |
| onfigure F                             | ayment Sc  | hedule | Show History |                                                                 |                                                                                        |

Residents can authorize their monthly payment to be withdrawn from their account on the designated date each month. Select the bank account you wish to withdraw from, the month and date of the first payment to be made and the length you wish to keep automatic payments going. You can even choose to have a reminder sent to you any number of days prior to the withdrawal.

| 100 Bayview, #321<br>Sunny Isles, FL 33160       | (157691)                                                             |                      |                   | Lill Fee Char |
|--------------------------------------------------|----------------------------------------------------------------------|----------------------|-------------------|---------------|
| There have been 0 num<br>Last payment of \$746.5 | nber of payments since 01/01/201<br>7 was processed on 12/14/2016 (i | 7<br>manual payment) |                   |               |
| Send Payments From:                              | floride                                                              | ⊘ ▼                  |                   |               |
| Next Month:                                      | January 2017                                                         | ⊚ ▼                  |                   |               |
| Frequency:                                       | Monthly                                                              | © v                  | on the 1 💿 💌      |               |
|                                                  | intil I change or cancel                                             | this payment.        |                   |               |
|                                                  | O until a total of 1                                                 | payments have        | e been processed. |               |
|                                                  | O until, but not after                                               |                      | Ψ.                |               |
|                                                  | Pay the full amount                                                  |                      |                   |               |
| Amount:                                          | O Pay the full amount up t                                           | to a maximum amo     | unt of \$ 0.00    |               |
|                                                  | O Pay a fixed amount of                                              |                      | \$ 746.57 💿 🔻     |               |
| Notifications:                                   | ✓Notify me 2 🚔 days                                                  | s before the payme   | nt is processed.  |               |

When ready, click **Apply to This Property**. You will be given the opportunity to confirm these details. Once reviewed and confirmed, select **Apply**. Your account is now set up to make automatic recurring payments!

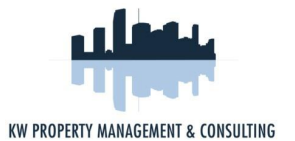

### Adding Multiple Units/Properties

If you manage multiple units or properties, you can add these to your account at any time by visiting **My Account** and selecting **Add Unit**.

| Pay Now CAuto Pay | ? Help 🔒 My Account 👻 |  |
|-------------------|-----------------------|--|
| wmont Ontions     | My Profile            |  |
| yment Options     | Payment History       |  |
|                   | Payment Options       |  |
|                   | Add Unit              |  |

In order to add a unit or property, you will be required to enter your account number which can be found on your monthly statement or coupon book as seen below. You will then be required to confirm the unit or property address and submit.

| ount Number:                        | Submit<br>Back                                                         |                                                                      |
|-------------------------------------|------------------------------------------------------------------------|----------------------------------------------------------------------|
| YOUR ACCOUNT NUMB                   | ER CAN BE FOUND HERE C                                                 | ON YOUR STATEMENT/COUPON                                             |
| عاقل                                | John Smith<br>123 Any Street # 1A<br>Miami, FL 33138                   | ACCOUNT NO. 12345                                                    |
| KW PROPERTY MANAGEMENT & CONSULTING | MAKE CHECK PAYABLE TO:<br>Your Community Name                          | Special Assessment                                                   |
| DATE<br>CHECK #<br>AMOUNT<br>NOTES  | SEND TO<br>Your Community Name<br>PO Box 31600<br>Tampa, FL 33631-1600 | DATE DUE AMOUNT DUE<br>\$175.00<br>IF RECEIVED AFTER PAY THIS AMOUNT |

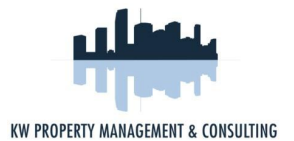

## Edit/Cancel Payments

To edit or cancel your recurring payment, simply visit the **Auto Pay** tab and locate the recurring payment set for your property. To edit your recurring payment details, click the **Edit** link as seen below. To cancel any scheduled payments altogether, simply click the **Cancel** link.

| Configure Payment Schedule           |                                                      |                                   |             |  |  |
|--------------------------------------|------------------------------------------------------|-----------------------------------|-------------|--|--|
|                                      |                                                      | Show History                      |             |  |  |
| 90 E 10th, #1A<br>NEW YORK, NY 10003 | Period:<br>Starts On:<br>Bill To:<br>Payment Details | Monthly<br>11/01/2013<br>ACH-7890 | Edit Cancel |  |  |

Please note that one-time payments can only be cancelled if the request is received and confirmed by ClickPay before 4pm the day a payment is authorized. To cancel a one-time payment, please call ClickPay at 1.800.533.7901.

#### View Payment History

If you have made payments through ClickPay before and wish to review them, simply visit the **Payment History** tab. Here you can search for a payment by date or view all of your payments at once.

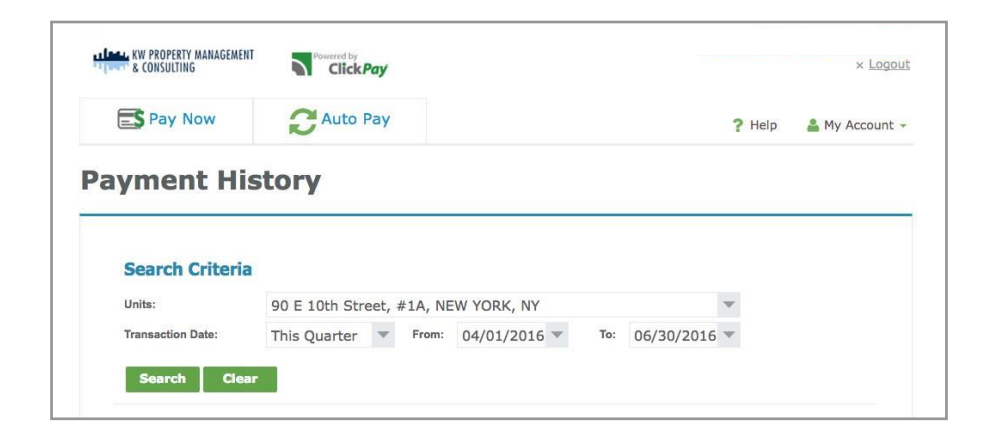

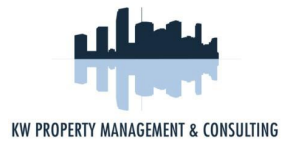

## Managing Paperless Billing

If you would like to sign up to receive your statements electronically, you can opt-in to paperless statements through your ClickPay account.

|                                                | G ClickPay                             |                 | × <u>Logou</u>                      |
|------------------------------------------------|----------------------------------------|-----------------|-------------------------------------|
| Pay Now                                        |                                        |                 | ? Help 🔒 My Account -               |
| ay NOW!                                        |                                        |                 |                                     |
| ♦ ♥ Management: KW<br>Sunny Isles, FL 33160 (1 | Property Management 100 Bay<br>157691) | rview, #321     | C Auto Pay Enabled Int Fee Chart rt |
| Maintenance as of 12                           | 2/01/2016                              | \$746.57 🕑 Edit | \$746.57 on 12/14/2016              |
| 12/01/2016 - Maintenance:                      | \$746.57                               |                 |                                     |
|                                                |                                        |                 |                                     |

To opt-in to paperless statements, simply log in to the payment portal. On the **Pay Now** page, under each unit/property you manage, your e-billing status will be presented. To subscribe to paperless billing for a unit/property, simply select the Subscribe button as shown in the image below.

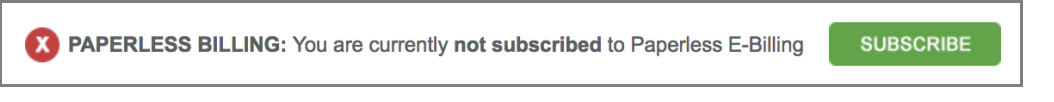

If you are already subscribed to paperless billing and wish to opt-out, log in to the payment portal and on the **Pay Now** page, click the Paperless Billing link as shown in the image below to unsubscribe.

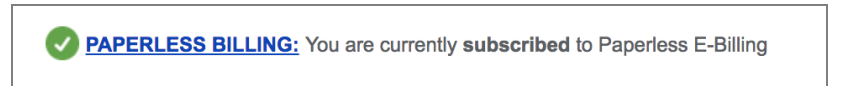

## Contact ClickPay

For assistance registering or making a payment online with ClickPay, please contact us through one of the channels listed below:

Call: 1.800.533.7901 (opt 1)

Visit: www.clickpay.com/help

Email: support@clickpay.com